## अवकाश रकम दाबी गर्ने Online प्रक्रिया

Step 1: Contibutor Portal Login गर्ने

≻ कुनै web browser (e.g. Google Chrome, Mozilla Firefox, etc.) मा गई कोषको पोर्टल

sosys.ssf.gov.np खोल्ने र Contributor Portal मेनुमा जाने ।

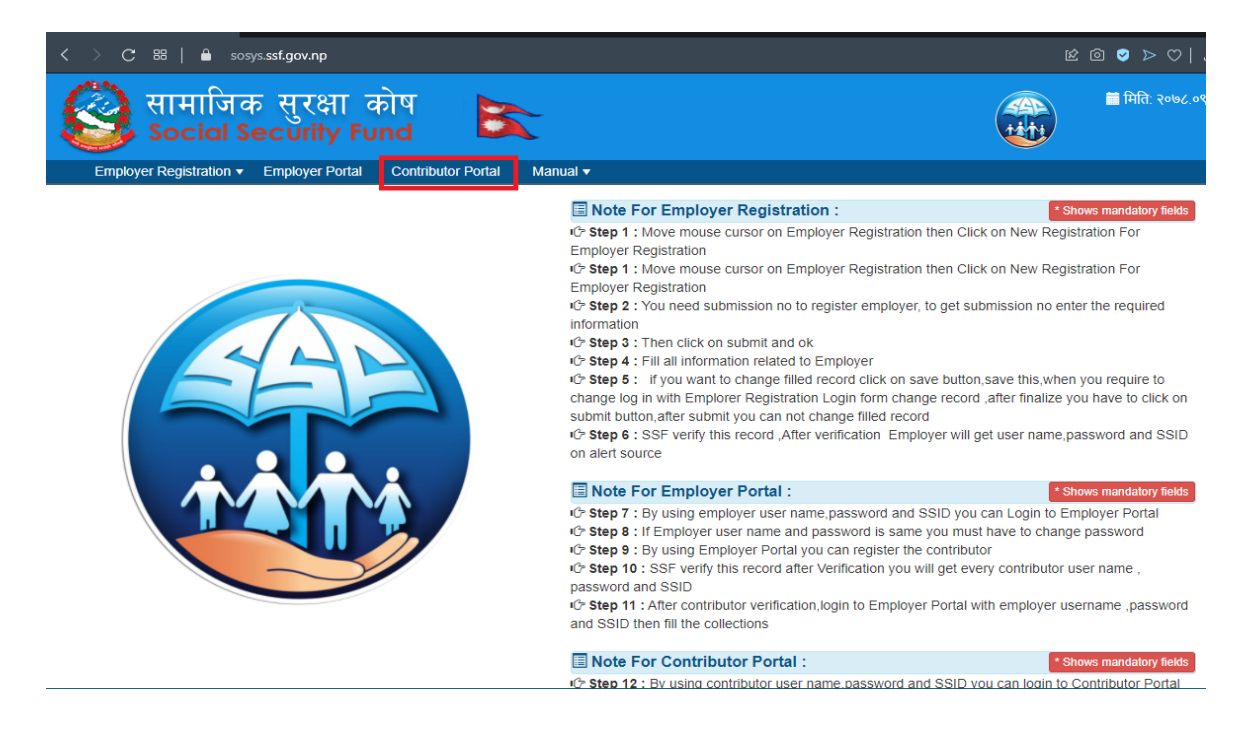

> Contributor Portal बाट योगदानकर्ताले आफ्नो Username, Password र SSID राखेर login गर्ने

**नोट**: Username र SSID दुवैमा ११ अंकको सामाजिक सुरक्षा कोष न. राखुहोस् ।

| 2 Contributor Login |                  |  |  |  |  |  |
|---------------------|------------------|--|--|--|--|--|
| User Name *         |                  |  |  |  |  |  |
| Password: *         |                  |  |  |  |  |  |
| SSID: *             |                  |  |  |  |  |  |
| Reset Password      | Login 🥝 Cancel 🕲 |  |  |  |  |  |

Step 2: Contributor Portal login भइसकेपछी After Employment भन्ने मेनु अन्तर्गत Withdraw सवमेनुमा Click गर्ने ।

**नोट**ः यदि After Employment भन्ने मेनु देखिएको छैन भने योगदानकर्ता Terminate नभएको बुझिन्छ। अवकाश सुविधा योजनामा जम्मा भएको रकम फिर्ता लिन योगदानकर्ता Terminate भएको हुनुपर्नेछ । Terminate नभएको भए त्यसको लागि रोजगारदातालाई सम्पर्क गरी Employer Portal मार्फत Terminate गर्न लगाउनुहोस् ।

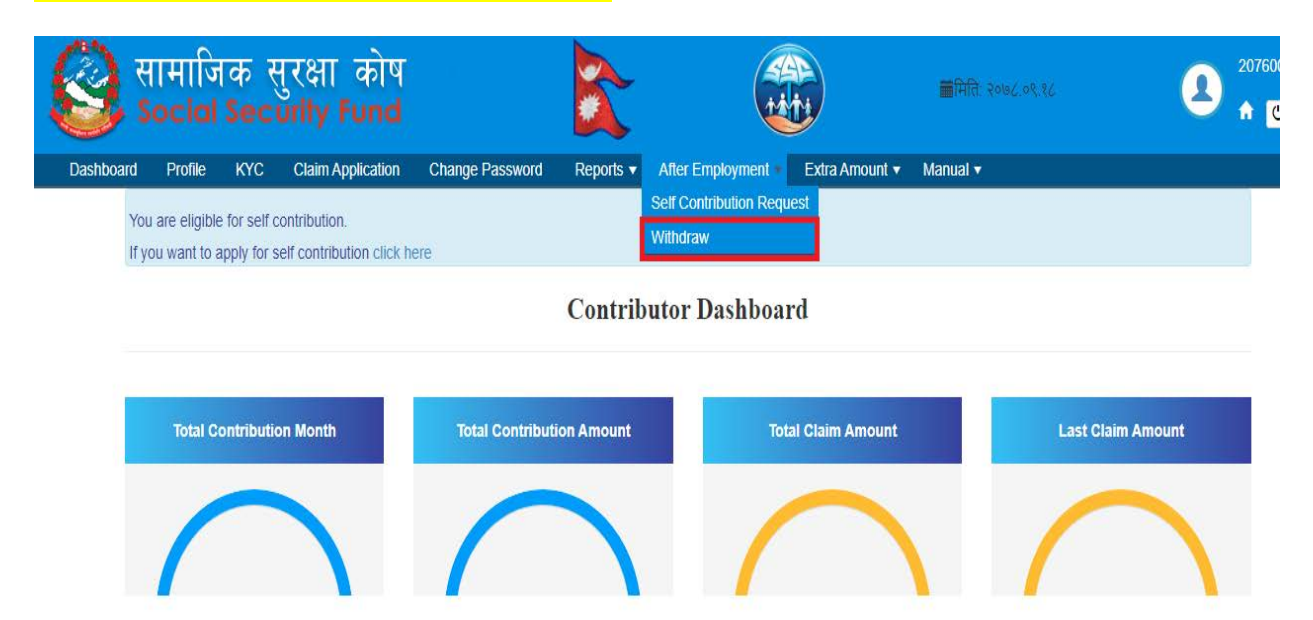

Step 3: यदि योगदानकर्ताले आफ्नो KYC मा बैंक विवरण भरेको छैन भने बैंक विवरण भरे पश्चात् मात्रै रकम फिर्ता लिने निवेदन भर्न सक्नुहुनेछ ।

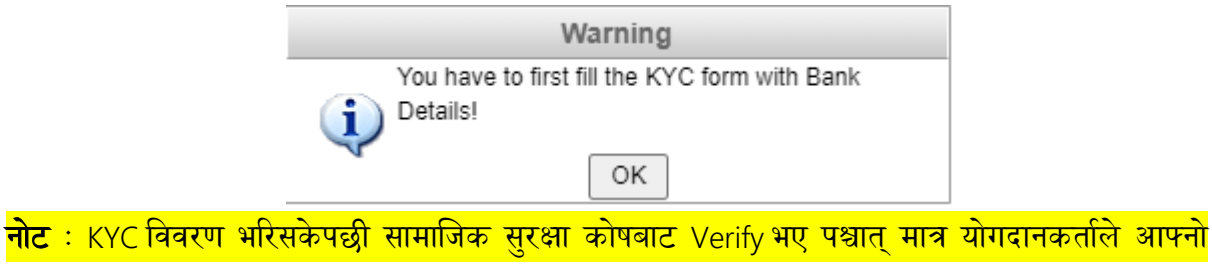

नाट ः KYC विवरण भारसकपछा सामाजिक सुरक्षा काषबाट Verify भए पश्चात् मात्र यागदानकताल आपन विवरण परिवर्तन भएको देख सक्नुहुन्छ ।विवरण verify हुनलाई कोषबाट केहि समय लाग्नेछ ।विवरण verify भइसकेपछी मात्र निवेदन भर्नुहोस् ।

Step 4: २०७८ असार मसान्तभन्दा पहिलेनै सामाजिक सुरक्षा कोषमा योगदान सुरू गरेका योगदानकर्ताले निवृत्तिभरण योजनामा जम्मा भएको रकम अवकाश सुविधा योजनामा हस्तान्तरण गर्न चाहेमा "के तपाई Pension Amount लाई Gratuity Amount मा Transfer गर्न चाहनुहुन्छ?" भन्ने checkbox मा Tick लगाउनु ✓ पर्छ।२०७८ असार मसान्तपछि योगदान सुरु गरेको हकमा Transfer को सुबिधा उपलब्ध हुनेछैन र उक्त योगदानकर्ताले Gratuity Amount मा देखाएको रकम मात्र निकाल्न मिल्नेछ ।

| <u>बि</u> स | ामाजि<br>ocial | कि स्<br>Sec                   | रुक्षा कोष<br>urity Fund |                       |            |                            |                | ₩मिति: २०७८.०९.१८ |  |
|-------------|----------------|--------------------------------|--------------------------|-----------------------|------------|----------------------------|----------------|-------------------|--|
| Dashboard   | Profile        | KYC                            | Claim Application        | Change Password       | Reports 🔻  | After Employment 🔻         | Extra Amount 🔻 | Manual 🔻          |  |
|             | SSF            | ID:- 2076                      | i01                      | Name:                 |            |                            |                |                   |  |
|             | <b>App</b> 20  | <b>Dication I</b><br>078.09.18 | Date:-                   |                       |            |                            |                |                   |  |
|             | Pen            | sion Am                        | ount                     | Gratuity Amoun        | t          |                            |                |                   |  |
|             | 60             | 000                            |                          | 0                     |            |                            |                |                   |  |
|             | के त<br>चाह    | ापाई Pens<br>नुहुन्छ ? 🗌       | ion Amount लाई Grat<br>] | uity Amount मा Transf | er गर्न    |                            |                |                   |  |
|             | Wit            | hdrawl Ai                      | mount                    | Tax Amount            |            | Withdrawl A                | After Tax      |                   |  |
|             | 0              |                                |                          | 0                     |            | 0                          |                |                   |  |
|             |                |                                |                          |                       |            |                            |                |                   |  |
|             |                |                                |                          |                       | (कार्यविधि | को दफा २३ (२) सँग सम्बन्धि | भेत)           |                   |  |
|             |                |                                |                          |                       | <u>अव</u>  | <u>काश भुक्तानी फाराम</u>  |                |                   |  |
|             | . <u> </u>     | <u> </u>                       | <u> </u>                 |                       |            |                            |                |                   |  |

Step 5: "के तपाई Pension Amount लाई Gratuity Amount मा Transfer गर्न चाहनुहुन्छ?" भन्ने checkbox मा Tick ✓ लगाएपछि Pension Type भन्ने मा All, Percentage Based र Amount मध्य कुनै एक छनौट गर्नुपर्नेछ।

- सबै रकम निकाल्नको लागि All छान्नुहोस् ।
   नोटः सबै रकम निकालेमा सामाजिक सुरक्षा कोषको खाता बन्द हुन्छ।
- केहि प्रतिशत रकम बाकीं राखेर निकाल्नको लागि Percentage Based छान्नुहोस् र कति प्रतिशत निकाल्ने हो उल्लेख गर्नुहोस ।
- केहि रकम मात्र निकाल्नको लागि Amount छान्नुहोस् र कति रकम निकाल्ने हो उल्लेख गर्नुहोस ।

नोटः यदि योगदानकर्तालाई Transfer सुविधा उपलब्ध छैन भने Step 6 बाट अगाडी बढ्नुहोस ।

Step 6: सो निवेदन फाराममा रोजगार अन्त्य वा सेवा निवृत्त कहिले भएको हो सो मिति सहित आवश्यक कागजातहरु Upload गर्न पर्दछ । आवश्यक (तल रातो घेरा लगाएको) सबै विवरण भरी Submit बटन Click गर्नुहोस्। (कार्यविधिको दफा २३ (२) सँग सम्बन्धित)

अवकाश भुक्तानी फाराम

| श्रीमान् कार्यकारी निर्देशक ज्यू .<br>सामाजिक सुरक्षा कोष .<br>बबरमहल, काठमाण्डौ।                                                                        | বিষয: অবকাষা স্থ                                                                       | विधा बापतको रकम भुक्ता           | नी सम्बन्धमा।                                          | fàfa<br>2078.09.18                                                                                    |
|----------------------------------------------------------------------------------------------------|----------------------------------------------------------------------------------------|----------------------------------|--------------------------------------------------------|----------------------------------------------------------------------------------------------------|
| सामाजिक सुरक्षा कोषमा योगदानकर्ताको रुपमा र<br>अत्तर्गत जम्मा भएको रकम भुक्तानीका लयगि अन्<br>ठहरेमा कानून बमोजिम रुहुँला / बुझाउँला।<br>कागजातको प्रकार | चिकुल म श्री<br>(रोध गर्दछु। तपसिल बमोजिमका आवर<br>कागजात                              | मिति :<br>त्यक कागजात यसे फारामक | मा रोजगार अन्य<br>१ साथ सम्हाम्न गरी पेछ गरेको छु। पेन | <ul> <li>भएको हुँदा कोषमा अवकास सुविधा<br/>श गरेको सम्पूर्ण व्यहोरा ठीक सौंची हो. ब्रुठ्ठा</li> </ul> |
| रोजगारीको अन्त्य / सेवा निवृत्त भएको पत्र<br>रोजगारदाताद्वारा कोषताई गरिएको सिफारिस पत्र<br>बेंकको चेकको ख्यान कपी<br>🚼 Subme 🔀 Cancel                   | Choose File No file chosen<br>Choose File No file chosen<br>Choose File No file chosen |                                  |                                                        |                                                                                                    |

- > सो निवेदन Submit गरे पछि सामाजिक सुरक्षा कोषमा verification का लागि जानेछ ।
- सामाजिक सुरक्षा कोषवाट verification भएपश्चात योगदानकर्ताको (KYC मा भरेको ) बैंक खातामा रकम जम्मा हुनेछ।